## <u>วิธีการดูรายงานการใช้น้ำมัน</u>

1.Login เข้าใช้งานโปรแกรม Prosoft GPS Web Application

2.เลือก Analysis > รายงานการใช้น้ำมัน

3.ระบุรายละเอียดในการกรองข้อมูลที่ **Range** (ระบุช่วงของวันที่,รหัสรถ ที่ต้องการดูรายงาน)

4.กดที่ปุ่ม **Preview** 

| 🎼 Tracking 👖 Analysis 🔝                                  | Shipment        | a Route        | Preventive                      | 🔏 Setup           | 👃 Administrator | B. Mobile RealTime          | - Log out    | admin : บริษัท โปร    | ชอฟท์คอม |
|----------------------------------------------------------|-----------------|----------------|---------------------------------|-------------------|-----------------|-----------------------------|--------------|-----------------------|----------|
| Summarize Reports                                        | ื<br>≊ื่อ รายงา | านการใช้น้ำมัน |                                 |                   |                 |                             |              |                       | -        |
| รายงานสรุปการใช้รถ                                       | Range           |                |                                 |                   |                 |                             |              |                       |          |
| Tracking Reports                                         | Nange           |                |                                 |                   |                 |                             |              |                       |          |
| รายงานการเดินรถรายวัน                                    |                 |                | ประเภทรายงาน                    | เรียงตามรหัสระ    | n <b>-</b>      | •                           |              |                       |          |
| รายงานรายละเอียดการเดินรถ                                |                 |                | วับที่                          | 15                | /09/2555        |                             | 555          |                       |          |
| รายงานความเร็วเกินกำหนด                                  |                 |                |                                 |                   |                 | 10 00,00,2                  |              | 4                     |          |
| รายงานเลขไมล์                                            |                 |                | รหสรถ                           | ма-63/3           |                 | ถงพอ-63/3                   | ···· • •     | 991120111112-101112   |          |
| Oil Reports                                              |                 |                | รหัสพนักงาน                     |                   | ··· x           | ถึง                         | ••• x        |                       |          |
| รายงานการเติมน้ำมัน                                      |                 |                |                                 |                   |                 |                             | Preview      |                       | )        |
| รายงานการใช้น้ำมัน                                       |                 |                |                                 |                   |                 |                             |              |                       |          |
| รายงานเปรียบเทียบอัตราการใช้นำมัน                        | a 🕘 🖸           | ocument File.  | 💌 🛃                             | 🛯 🗐 Page          | 1 of 1 🕨 🕨      | 🛯 100% 💌 One Page           | -            |                       | =        |
| Alert Reports                                            |                 |                |                                 |                   |                 |                             |              |                       |          |
| รายงานแจ้งเตือนเหตุการณ์                                 |                 |                |                                 |                   |                 |                             |              |                       |          |
| รายงานแจ้งเตือน SMS                                      |                 |                |                                 |                   |                 |                             |              |                       |          |
| Dashboards 🔨                                             | •               |                |                                 |                   |                 |                             |              |                       |          |
| กราฟสถิติการใช้รถ                                        |                 |                |                                 |                   |                 |                             |              |                       |          |
| กราฟการใช้น้ำมันของรถรายวัน                              |                 |                |                                 |                   | รายงานกา        | ารใช้นำมัน - เรียงตามรหัสรถ |              |                       |          |
| กราฟอัตราการใช้นำมัน                                     |                 | วันที่ 15/09/2 | 555 <b>ถึง</b> 30/09/2555 รหัสร | ถ พอ-6373 ถึง พอ- | 6373            |                             |              |                       |          |
| กราพเบรยบเทยบการใช่นำมัน<br>กราฟกวามเร็วในการขับรถรวยวัน |                 | รทัสรถ         | ทะเป็อนรถ ร่า                   | 150               | รทัสพนักงาน     | ชื่อพบัดงาน                 | ระยะทาง (คม) | ) น้ำมันที่ใช้ (สิตร) | -        |
| กราฟตาามเร็มแก่ เรขบรถรายวน                              |                 | 110-6373       | 10-6373 H                       | onda Citv         | 51-543          | นาย คนภัทร อย่ยึด           | 656.7        | 8 45.50               | =        |
| กราฟอณหภมิของรถรายวัน                                    |                 |                | รวมจำนวนรถทั้งสิ้น              | 1                 | สัน             |                             |              |                       | -        |
|                                                          |                 |                |                                 | -                 |                 |                             |              |                       | -        |
|                                                          |                 |                |                                 |                   |                 |                             |              |                       |          |
|                                                          |                 |                |                                 |                   |                 |                             |              |                       |          |
|                                                          |                 |                |                                 |                   |                 |                             |              |                       |          |
|                                                          |                 |                |                                 |                   |                 |                             |              |                       |          |
|                                                          |                 |                |                                 |                   |                 |                             |              |                       |          |
|                                                          |                 |                |                                 |                   |                 |                             |              |                       |          |
|                                                          |                 |                |                                 |                   |                 |                             |              |                       | -        |
|                                                          |                 |                |                                 |                   |                 |                             |              |                       |          |

## 5.การแสดงข้อมูลของรายงานการใช้น้ำมัน

## รายงานการใช้น้ำมัน - เรียงตามรหัสรถ

## วันที่ 15/09/2555 ถึง 30/09/2555 รหัสรถ พอ-6373 ถึง พอ-6373

| รทัสรถ  | ทะเปียนรถ        | รุ่นรถ     |   | รทัสพนักงาน | ชื่อพนักงาน         | ระยะทาง (กม.) | น้ำมันที่ใช้ (ลิตร) | ค่าใช้จ่ายน้ำมัน (บาท) |
|---------|------------------|------------|---|-------------|---------------------|---------------|---------------------|------------------------|
| ND-6373 | ND-6373          | Honda City |   | 51-543      | นาย ตนุภัทร อยู่ยึด | 656.78        | 45.50               | 1,976.98               |
|         | รวมจำนวนรถทั้งส์ | ใน         | 1 | สัน         |                     |               |                     |                        |

| ระยะทาง(กม.)          | ระยะทางรวมตามช่วงวันที่                        |
|-----------------------|------------------------------------------------|
| น้ำมันที่ใช้ (ลิตร)   | คำนวณจาก ระยะทาง(กม.) / อัตราใข้จริง           |
| ค่าใช้จ่ายน้ำมัน(บาท) | คำนวนจาก น้ำมันที่ใช้ (ลิตร) * อัตราราคาน้ำมัน |